# Freifunk-Offloader in Proxmox PVE-8.0

Kabel und Hardware sparen mit VLAN-Switches (802.1q)

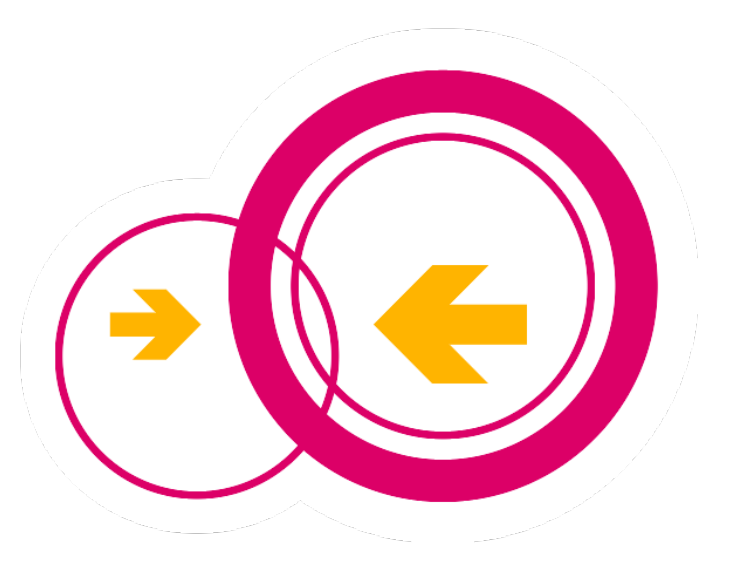

AG µC bei der UKW-Tagung 2023

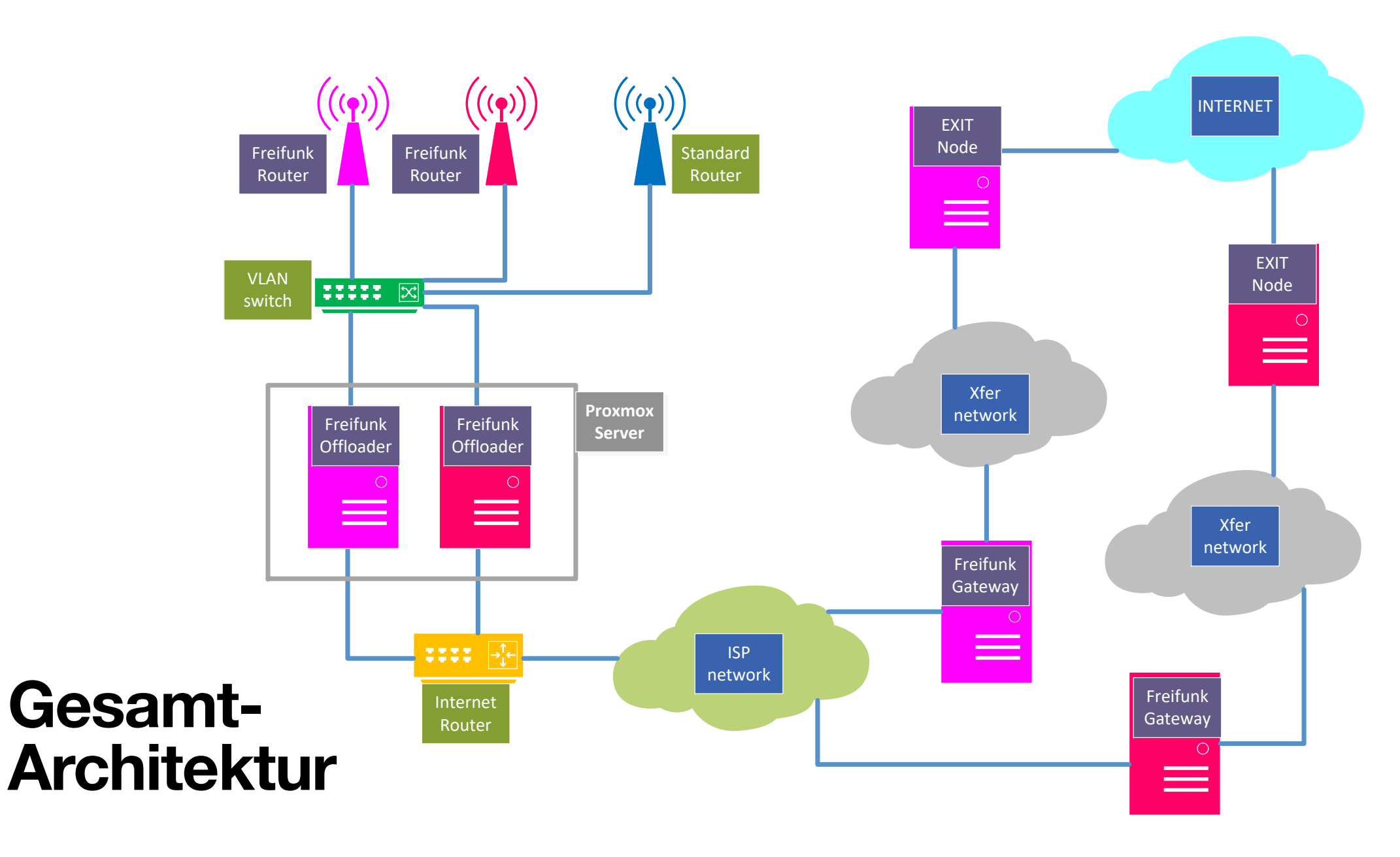

## Hardware für den Versuchsaufbau

- 1x Intel NUC5i3 (Proxmox PVE-8.0)
  - 8GB Memory
  - 500GB SSD (M.2 NVMe)
  - <u>1</u> NIC: 1 Gbit/s
- Internet-Router
  - Vorgabe des Providers

- 2x Web managed 802.1q Switches
  - 5-port TP-Link & 8-port Netgear
- 1x unmanaged Desktop Switch
  - 8-port D-Link
- 5x WLAN-Router / Access Points
  - TP-Link; Edimax; NoName (JCG)
  - OpenWRT-LEDE; Freifunk-Node

### Was sind VLANs? Und was kann man damit machen?

- Mit Hilfe von VLANs können Netzwerke *logisch* voneinander separiert werden, obwohl *physikalisch* die gleiche Infrastruktur (Rechner, Kabel, Switches) verwendet wird.
- Dazu werden Ethernet-Pakete um die VID-Bytes verlängert: die sog. Tags.
- Es gibt verschiedene VLAN-Versionen; aber nur Geräte die nach dem Standard **802.1q** arbeiten, sind miteinander interoperabel.

- Beispiel: der NUC-Rechner hat nur eine Netzwerkschnittstelle; für unsere Versuche werden aber mehrere, verschiedene LANs benötigt:
  - separate Netzwerke f
    ür LAN und WAN (bzw. DMZ)
  - Vermeidung von Störungen durch die verschiedenen Adressbereiche der einzelnen Freifunk-Netzwerke
  - pro LAN nur ein DHCP-Server

## Versuchsaufbau

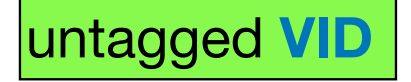

tagged **VID** 

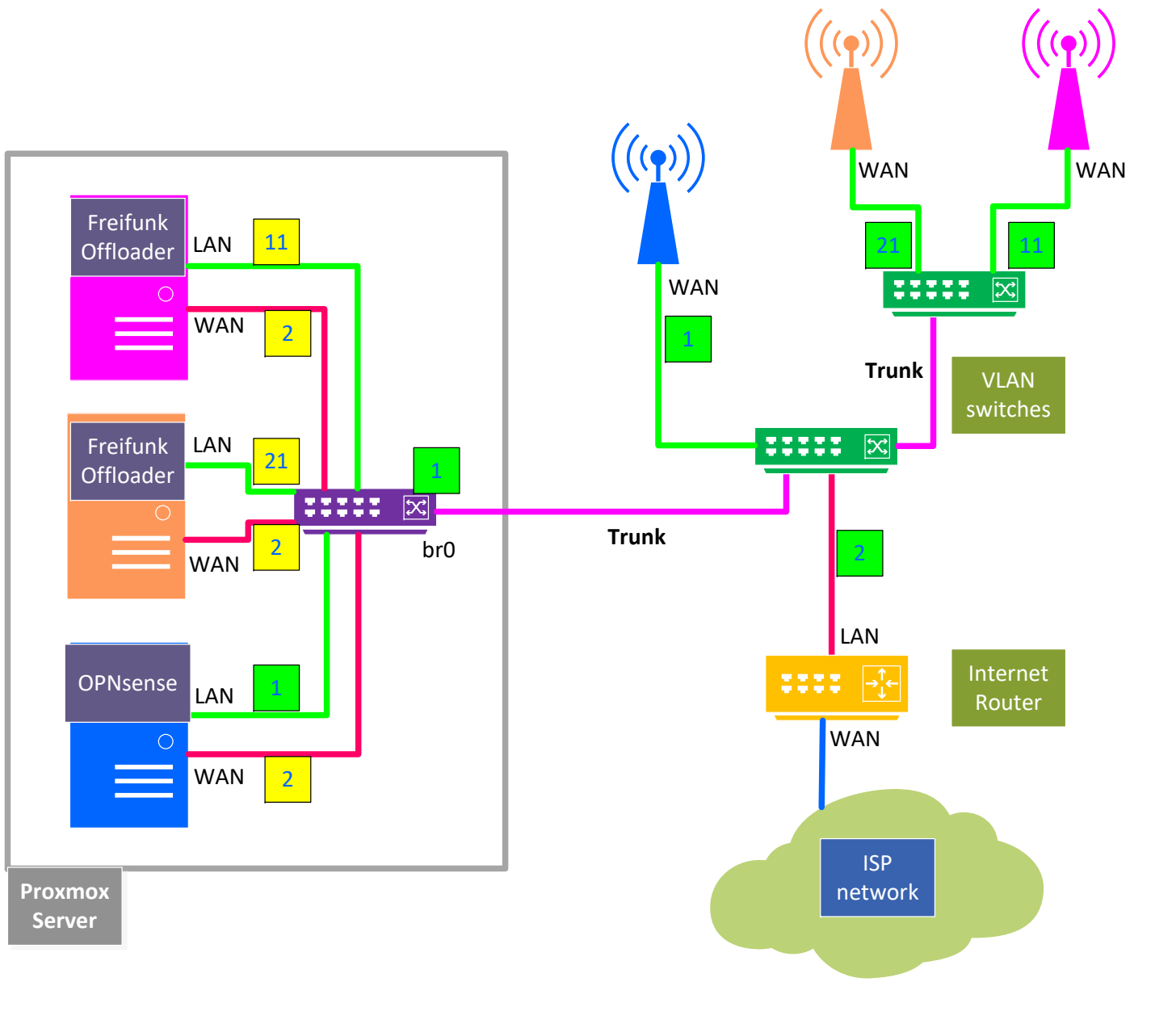

## Planung der Netzwerk-Segmente

| Verwendung         | VID                 | IPv4 Adress-Bereiche            | Geräte                                                                                                    |
|--------------------|---------------------|---------------------------------|----------------------------------------------------------------------------------------------------|
| Default Client-LAN | 1                   | 192.168. <mark>103</mark> .0/24 | nuc3, <b>opnsns-nuc3</b> , laptop, jcg- <u>ap</u>                                                                     |
| DMZ Netzwerk       | 2                   | 192.168. <b>178</b> .0/24       | <b>router-nfh-rahnenhof</b> , opnsns-nuc3, opnwrt-nuc3, ffsw-nfh-rahnenhof, ffmuc-nfh-rahnenhof, ffws-duew- <u>ap</u> |
| FF-sw LAN          | 11                  | 10.210.48.0/20                  | ffsw-nfh-rahnenhof, edimax- <u>ap</u>                                                                                 |
| FF-muc LAN         | 21                  | 10.80.200.0/21                  | ffmuc-nfh-rahnenhof, tplink- <u>ap</u>                                                                                |
| OpenWRT LAN        | 31                  | 192.168. <b>223</b> .0/24       | opnwrt-nuc3, dlink-sw08, lede- <u>ap</u>                                                                              |
| Trunk1 NUC3—SG105  | 1, 2, 31,<br>11, 21 |                                 | nuc3-vmbr0, tl-sg105-p1                                                                                               |
| Trunk2 SG105-GS108 | 2, 31,<br>11, 21    |                                 | tl-sg105-p3, ng-gs108-p8                                                                                              |

### Konfiguration TP-Link SG105E via Web-Browser und interner Web-App

|       |          |                  | 1    |                 |                                              |                                        |                                   |                               |                        |                              | – ■ ×<br>TL-SG105E 5.0     |
|-------|----------|------------------|------|-----------------|----------------------------------------------|----------------------------------------|-----------------------------------|-------------------------------|------------------------|------------------------------|----------------------------|
| Ports | Untagged | Tagged           | PVID | Device          | System                                       | Switching                              | Monitoring                        | VLAN                          | oS Help                |                              | 🏫 Home                     |
| 1     | 1        | 2, 31,<br>11, 21 | 1    | nuc3-vmbr0      | MTU VLAN     Port Based VLAN     802.1Q VLAN | Globa<br>802.1Q VLA<br>802.1           | al Config<br>AN Status:           | Enable 💌<br>g                 |                        | Арр                          | ły                         |
| 2     | 1        |                  | 1    | laptop          | 802.1Q PVID Setting                          | VLAN (1-40<br>VLAN Name<br>Tagged Port | )94):<br>e:<br>rts:<br>국민 단국민 단국민 |                               |                        |                              |                            |
| 3     |          | 1, 31,<br>11, 21 | 1    | ng-gs108-p8     |                                              | Untagged P                             | Ports:                            |                               |                        | Арр                          | ly                         |
| 4     | 2        |                  | 2    | ffws- <u>ap</u> |                                              | VLAN N<br>1<br>2                       | VLAN Name<br>Default<br>Egress    | Member Ports<br>1-3<br>1, 4-5 | Tagged Ports<br>3<br>1 | Untagged Ports<br>1-2<br>4-5 | Delete VLAN<br>Delete      |
| 5     | 2        |                  | 2    | <u>rtr</u> -nfh |                                              | 11<br>21<br>31                         |                                   | 1, 3<br>1, 3<br>1, 3          | 1, 3<br>1, 3<br>1, 3   |                              | Delete<br>Delete<br>Delete |
|       | •        |                  |      |                 | -                                            |                                        |                                   |                               |                        |                              |                            |

#### Konfiguration Netgear ProSafe+ GS108E via Windows-Application

|       | · · · · · |                  |      | T1                | ProSAFE Plus-Konfigurationsprogramm-GS108Ev2-sw08-b                                                                                                    | - 🗆 X        |
|-------|-----------|------------------|------|-------------------|----------------------------------------------------------------------------------------------------|--------------|
| Ports | Untagged  | Tagged           | PVID | Device            | NETGEAR'<br>Connect with Innovation" Sprache auswähle<br>Netzwe System VLAN QoS Hilfe Deutsch                                                                           | GS108Ev2     |
| 1, 2  | 1         |                  | 1    | jcg- <u>ap</u>    | Port-basiert     802.1Q       * Einfach     Erweiterte 802.1Q-VLAN-Konfiguration       *Erweitert     Erweiterter 802.1Q-VLAN-Status                                    |              |
| 3, 4  | 11        |                  | 11   | edimax- <u>ap</u> | VLAN-Kolmgurauon     » VLAN-Mitgliedschaft     » Port-PVID      VLAN-Kennungseinstellung      VLAN-Kennungseinstellung                                                  |              |
| 5, 6  | 21        |                  | 21   | tplink- <u>ap</u> | Other         Polarization           01         01 02         08           11         03 04         08           21         05 06         08           31         07 08 |              |
| 7     | 31        |                  | 31   | dlink-sw08        |                                                                                                    |              |
| 8     |           | 1, 31,<br>11, 21 | 1    | tl-sg105-p3       | Copyright © NETGEAR, Inc.                                                                                                    | ) HINZUFÜGEN |

#### Konfiguration NUC3: Bridge vmbr0 via Web-Browser und PVE-GUI

| Ports           | Untaggeo |       | Tagge            | d Devic        | ce    | VM                               |          | Ports        | Untagged  | Tagged        | Device        | VM                     |
|-----------------|----------|-------|------------------|----------------|-------|----------------------------------|----------|--------------|-----------|---------------|---------------|------------------------|
| vmbr0           | 1        |       |                  | _              |       | nuc3, opns                       | sns      | vmbr0.11     |           | 11            | _             | ffvp-nfh               |
| vmbr0.2         |          |       | 2                | _              |       | _ opnsns, opnwrt,<br>ffvp, ffmuc |          | vmbr0.21     |           | 21            | _             | ffmuc-nfh              |
| enp0s25         | 1        |       | 2, 31,<br>11, 21 | tl-sg105       | 5-p1  | _                                |          | vmbr0.31     |           | 31            | _             | opnwrt                 |
| Node 'nuc3'     | -        |       | •                |                |       |                                  |          |              | [         | S Reboot      | )Shutdown     | Shell 🗸 🔋 Bulk Actions |
| <b>Q</b> Search |          | Crea  | ate 🗸   R        | evert Edit     | Remov | Apply Confi                      | guration |              |           |               |               |                        |
| 🛢 Summary       | /        | Name  | e↑ T             | уре            | Acti  | ive Autostart                    | VLAN     | Ports/Slaves | Bond CIDF | ł             | Gateway       | Comment                |
| 🗔 Notes         |          | enp0  | s25 N            | letwork Device | Yes   | No                               | No       |              |           |               |               |                        |
| >_ Shell        |          | vmbr  | ) L              | inux Bridge    | Yes   | Yes                              | Yes      | enp0s25      | 192.      | 168.103.99/24 | 192.168.103.9 | default LAN (vid 1)    |
| 📽 System        | ~        | vmbr  | ).11 L           | inux VLAN      | Yes   | Yes                              | No       |              |           |               |               |                        |
| ≓ Networ        | rk       | vmbr  | ).2 L            | inux VLAN      | Yes   | Yes                              | No       |              |           |               |               | WAN port (vid 2)       |
| Certific        | ates     | vmbr  | 0.21 L           | inux VLAN      | Yes   | Yes                              | No       |              |           |               |               |                        |
|                 |          | vmbr  | ).31 L           | inux VLAN      | Yes   | Yes                              | No       |              | 192.      | 168.223.99/24 |               | OpenWRT (vid 31)       |
| V DNS           |          | wlp2s | s0 l             | Jnknown        | No    | No                               | No       |              |           |               |               |                        |

## Details der Netzwerk-Konfiguration

Proxmox basiert auf Debian: das PVE-GUI erstellt die Datei

/etc/network/interfaces

🗘 🏠 https://192.168.103.99:8006/?console=shell&xtermjs=1&vmid=0&vmname=&node=nuc3&cmd= 🔂 🔂

root@nuc3:~# cat /etc/network/interfaces # network interface settings: autogenerated # Please do NOT modify this file directly, unless you know what # you're doing. # If you want to manage parts of the network configuration manually, # please utilize the 'source' or 'source-directory' directives to do **#** so. # PVE will preserve these directives, but will NOT read its network # configuration from sourced files, so do not attempt to move any of # the PVE managed interfaces into external files! auto lo iface lo inet loopback iface enp0s25 inet manual auto vmbr0 iface vmbr0 inet static address 192.168.103.99/24 gateway 192.168.103.9 bridge-ports enp0s25 bridge-stp off bridge-fd 0 bridge-vlan-aware yes bridge-vids 2-4094 #default LAN (vid 1) iface wlp2s0 inet manual auto vmbr0.2 iface vmbr0.2 inet manual #WAN port (vid 2) auto vmbr0.31 iface vmbr0.31 inet static address 192.168.223.99/24 #OpenWRT (vid 31) auto vmbr0.11 iface vmbr0.11 inet manual auto vmbr0.21 iface vmbr0.21 inet manual root@nuc3:~#

ය ව ≡

## **IP-Adressen und Hosts**

| Hostname           | IPv4 Adresse            | Hostname             | IPv4 Adresse            |
|--------------------|-------------------------|----------------------|-------------------------|
| nuc3               | 192.168.103.99          | router-nfh-rahnenhof | 192.168.178.1           |
| opnsns-nuc3        | 192.168.103.9           | opnsns-dmz           | DHCP (192.168.178.x/24) |
| tl-sg105-a         | 192.168.103.3           | opnwrt-dmz           | DHCP (192.168.178.x/24) |
| ng-gs108-b         | 192.168.103.4           | ffvp-nfh-dmz         | DHCP (192.168.178.x/24) |
| jcg- <u>ap</u>     | 192.168.103.5           | ffmuc-nfh-dmz        | DHCP (192.168.178.x/24) |
| laptop             | DHCP (192.168.103.x/24) | ffws-duew- <u>ap</u> | DHCP (192.168.178.x/24) |
| ffvp-nfh-rahnenhof | DHCP (10.210.48.x/20)   | ffmuc-nfh-rahnenhof  | DHCP (10.80.200.x/21)   |
| edimax- <u>ap</u>  | DHCP (10.210.48.x/20)   | tplink- <u>ap</u>    | DHCP (10.80.200.x/21)   |
| Ix1-client         | DHCP (10.210.48.x/20)   | Ix2-client           | DHCP (10.80.200.x/21)   |
| opnwrt-nuc3        | 192.168.223.9           | lede- <u>ap</u>      | DHCP (192.168.223.x/24) |
| nuc3               | 192.168.223.99          | Ix3-client           | DHCP (192.168.223.x/24) |

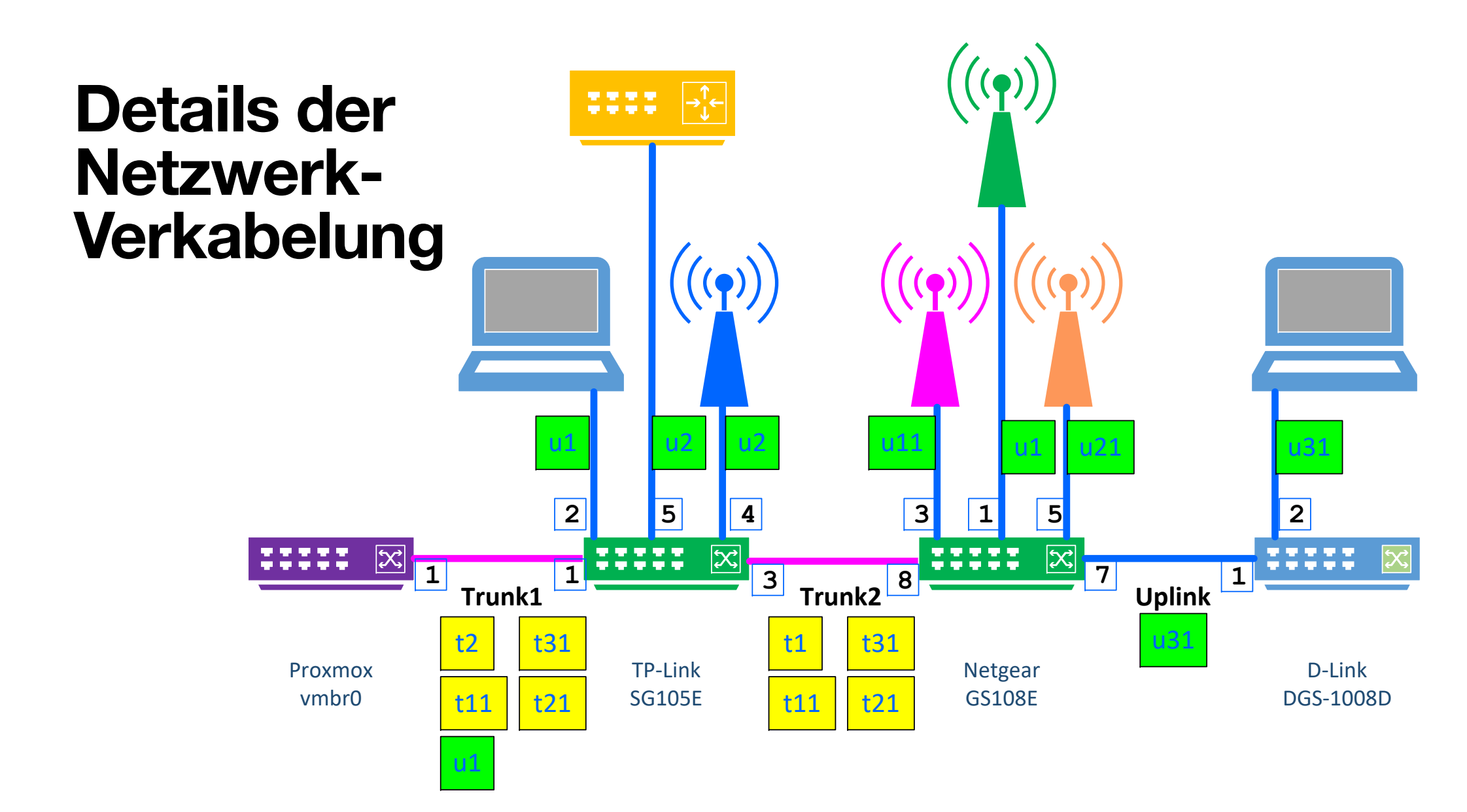

### **Vorbereitung des Workshops** Was wurde vorab gemacht?

- Installation NUC5i3 mit PVE-8.0
  - <u>https://pve.proxmox.com/wiki/</u> <u>Installation</u>
- Konfiguration der VLAN-Switches
   5-port TP-Link SG105E
   8-port Netgear ProSafe+ GS108E
- Upgrade PVE auf neueste Patches
- Upload von Freifunk-Gluon- und OpenWRT-Images auf NUC3

- Installation VM OPNsense-23.1
  - <u>https://www.sunnyvalley.io/docs/</u> <u>network-security-tutorials/</u> <u>opnsense-installation</u>
  - <u>https://schulnetzkonzept.de/</u> opnsense
- Einrichtung DHCP und DNS auf LAN Einrichtung IPv6 auf WAN und LAN
- Upgrade auf OPNsense-23.1.11

## Installation von Proxmox PVE-7.3 auf NUC5i3

#### Summary

**Please confirm** the displayed information. Once you press the **Install** button, the installer will begin to partition your drive(s) and extract the required files.

| Filesystem:ext4Disk(s):/dev/nvme0n1Country:GermanyTimezone:Europe/BerlinKeymap:deEmail:@gmail.com |
|---------------------------------------------------------------------------------------------------|
| Disk(s):/dev/nvme0n1Country:GermanyTimezone:Europe/BerlinKeymap:deEmail:@gmail.com                |
| Country:GermanyTimezone:Europe/BerlinKeymap:deEmail:@gmail.com                                    |
| Timezone:Europe/BerlinKeymap:deEmail:@gmail.com                                                   |
| Keymap: de<br>Email: @gmail.com                                                                   |
| Email: @gmail.com                                                                                 |
|                                                                                                   |
| Management Interface: enp0s25                                                                     |
| Hostname: nuc3                                                                                    |
| IP CIDR: 192.168.103.99/24                                                                        |
| Gateway: 192.168.103.9                                                                            |
| DNS: 192.168.103.9                                                                                |

| enpos25 - b8:ae:ed:7d:2. | 3:c5 (e1000e) 🔻                                                   |
|--------------------------|-------------------------------------------------------------------|
| nuc3.agmc.de             |                                                                   |
| 192.168.103.99           | / 24                                                              |
| 192.168.103.9            |                                                                   |
| 192.168.103.9            |                                                                   |
|                          | nuc3.agmc.de <br>192.168.103.99<br>192.168.103.9<br>192.168.103.9 |

#### Installation successful!

Proxmox VE is now installed and ready to use.

• Next steps

Reboot and point your web browser to the selected IP address on port 8006:

https://192.168.103.99:8006

Also visit www.proxmox.com for more information.

#### **Durchführung des Workshops** Was ist bereits erledigt? Was ist noch zu tun?

- Installation VM OpenWRT 22.03.3
  - OpenWRT Tutorials: <u>https://hoerli.net/category/</u> <u>openwrt/</u> <u>https://www.youtube.com/playlist</u>
- Konfiguration der 5 WLAN-Router als Access Points (APs)
- Installation Linux-Client VM

- Einrichtung der VLANs **11** & **21**
- Freifunk-Offloader VMs installieren:
  - Freifunk-Weinstrasse (ffsw-nfh)
  - Freifunk-München (ffmuc-nfh)
  - weitere Freifunk-Communities?
- Tests der Freifunk-Netzwerke mit Linux-, Windows-, MacOS-Clients

## Proxmox im Überblick:

- 1 Linux Bridge
- 5 Linux VLANs
- ~ 6 VMs: 2x Firewall 2x Linux-Client 2x FF-Offloader

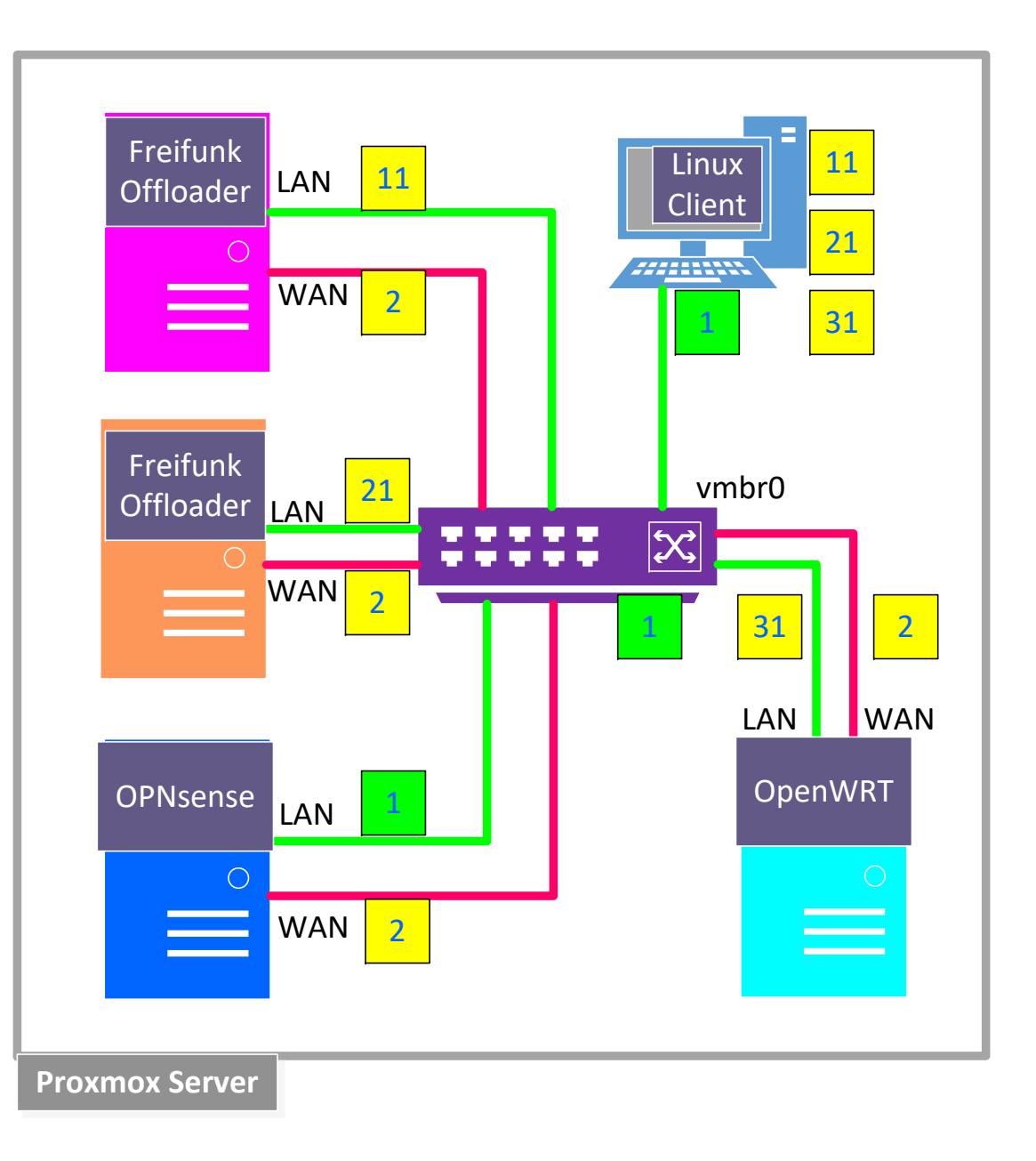

|                             |     |                    | 160 102 0 6  | dayaha                                                                                                    |                                                           |                |                         |                   |            | ~      |      | J 🛝 r        |
|-----------------------------|-----|--------------------|--------------|----------------------------------------------------------------------------------------------------|-----------------------------------------------------------|----------------|-------------------------|-------------------|------------|--------|------|--------------|
|                             |     | • E nttps://192.   | 166.105.9/lr | idex.pnp                                                                                                    |                                                           |                |                         |                   |            | ы<br>М |      | <u>∠</u> ∎ 2 |
| €OP∩ <mark>sense</mark> ` < | :   |                    |              |                                                                                                    |                                                           |                | root                    | @OPNsns-nuc3.agm  | c.de 🛛 🔵   | Q      |      |              |
| Lobby                       |     | ,                  |              |                                                                                                    |                                                           |                |                         |                   |            |        | - 0  |              |
| Dashboard                   | æ   | System Information | 1            |                                                                                                    |                                                           | / - ×          | Services                |                   |            |        |      | 1 -          |
| License                     | 414 | Name               | 0            | PNsns-nuc3.agmc.d                                                                                                    | e                                                         |                | Service                 | Description       |            |        |      | Status       |
| Password                    | 04  | Versions           | 0            | PNsense 23.1.3-amd                                                                                                    | 64                                                        |                | configd                 | System Configurat | ion Daemo  | n      |      | D C 🔳        |
| Logout                      | €   |                    | Fi           | reeBSD 13.1-RELEAS                                                                                                    | E-p7                                                      |                | cron                    | Cron              |            |        |      | C            |
| Reporting                   |     | Undates            | 0            | lick to check for und                                                                                                    | 2023                                                      |                | dhcpd                   | DHCPv4 Server     |            |        |      | C C          |
| ystem                       |     | CPU type           | 0            | ommon KVM process                                                                                                    | sor (1 cores 1 threads)                                   |                | dhcpd6                  | DHCPv6 Server     |            |        |      |              |
| nterfaces                   |     | CPULusage          | 1            | 00 <sub>1</sub>                                                                                                    | sor (1 cores, 1 chreads)                                  |                | login                   | Users and Groups  |            |        |      |              |
| irewall                     |     | er o usage         |              | 0                                                                                                    |                                                           |                | ntad                    | Network Time Dae  |            |        |      |              |
| PN                          |     | Load average       | 1.           | .33, 0.89, 0.72                                                                                                    |                                                           |                | ntpa                    | network time bae  | mon        |        |      |              |
| ervices                     |     | Uptime             | 0:           | 2:03:46                                                                                                    |                                                           |                | pf                      | Packet Filter     |            |        |      | ► C          |
| ower                        |     | Current date/time  | S            | un Mar 12 9:46:07 UT                                                                                                    | C 2023                                                    |                | qemu-ga                 | QEMU Guest Agent  | t          |        |      | ► C ■        |
| lelp                        |     | Last config change | S            | un Mar 12 9:42:16 UT                                                                                                    | C 2023                                                    |                | radvd                   | Router Advertisem | ient Daemo | on     |      | ► C ■        |
|                             |     | CPU usage          |              |                                                                                                    | 7 %                                                       |                | routing                 | System routing    |            |        |      | C C          |
|                             |     | State table size   |              |                                                                                                    | 0 % (391/201000)                                          |                | sysctl                  | System tunables   |            |        |      | C            |
|                             |     | MBUF usage         |              |                                                                                                    | 0 % (254/125321)                                          |                | syslog-ng               | Syslog-ng Daemor  | ı          |        |      | C 🔳          |
|                             |     | Memory usage       |              |                                                                                                    | 14 % ( 291/2010 MB )                                      |                | unbound                 | Unbound DNS       |            |        |      | C 🔳          |
|                             |     | Disk usage         |              | 1%/                                                                                                    | 20% / [ufs] (1.8G/9.4G)<br>boot/efi [msdosfs] (1.7M/256M) |                | webgui                  | Web GUI           |            |        |      | C C          |
|                             |     | Interferen         |              |                                                                                                    |                                                           | <b>A</b> 11    | <u>Gateways</u>         |                   |            |        |      | / -          |
|                             |     |                    | 10Cha        | o Tafull duploro                                                                                                    | 102 169 102 0                                             | <i>₹</i> - ×   | Name                    |                   | RTT        | RTTd   | Loss | Status       |
|                             |     |                    | 10008        | se-r >iuii-uupieX*                                                                                                    | track6                                                    |                | WAN_DHCP6               |                   | ~          | ~      | ~    | Online       |
|                             |     | ₩AN                | 10Gba        | se-T <full-duplex≻< td=""><td>192.168.2.38<br/>2001:9e8:8d3a:8800:a0a6:</td><td>b8ff:fe54:4002</td><td>WAN_DHCP<br/>192.168.2.1</td><td></td><td>~</td><td>~</td><td>~</td><td>Online</td></full-duplex≻<> | 192.168.2.38<br>2001:9e8:8d3a:8800:a0a6:                  | b8ff:fe54:4002 | WAN_DHCP<br>192.168.2.1 |                   | ~          | ~      | ~    | Online       |

~

| 🗖   ፤ Login   OPI | Nsense 🗙 🛛 💥 nuc3 - Proxmox Virtual Env 🗴        | 🗙 🛛 🗱 Host System Administration 🗙 🛛 💥 Qemu/KVM Virtual Machin 🗙 🕪 OpenWrt-nuc3 - Overview 🗴 | +    | - | 0        | ×  |
|-------------------|--------------------------------------------------|----------------------------------------------------------------------------------------------|------|---|----------|----|
| ← C ▲             | Nicht sicher   192.168.223.9/cgi-bin/luci/admin/ | status/overview A <sup>®</sup> ¢                                                             | ≩ي و | Ē |          |    |
|                   | OpenWrt-nuc3 Status - System -                   | Network - Logout REFRESHING                                                                  |      |   | <b>^</b> | ٩  |
|                   | Status                                           |                                                                                              |      |   |          | +  |
|                   | System                                           |                                                                                              |      |   |          | -  |
|                   | Hostname                                         | OpenWrt-nuc3                                                                                 |      |   |          | 10 |
|                   | Model                                            | QEMU Standard PC (i440FX + PIIX, 1996)                                                       |      |   |          | a  |
|                   | Architecture                                     | Common KVM processor                                                                         |      |   |          | 0  |
|                   | Target Platform                                  | x86/64                                                                                       |      |   |          | _  |
|                   | Firmware Version                                 | OpenWrt 22.03.3 r20028-43d71ad93e / LuCl openwrt-22.03 branch git-22.361.69894-438c598       |      |   |          | +  |
|                   | Kernel Version                                   | 5.10.161                                                                                     |      |   |          |    |
|                   | Local Time                                       | 2023-03-15 07:49:54                                                                          |      |   |          |    |
|                   | Uptime                                           | 0h 2m 30s                                                                                    |      |   |          |    |
|                   | Load Average                                     | 0.00, 0.00, 0.00                                                                             |      |   |          |    |
|                   | Memory                                           |                                                                                              |      |   |          |    |
|                   | Total Available                                  | 44.39 MiB / 106.38 MiB (41%)                                                                 |      |   |          |    |
|                   | Used                                             | 44.57 MiB / 106.38 MiB (41%)                                                                 |      |   |          |    |
|                   | Buffered                                         | 1012.00 KiB / 106.38 MiB (0%)                                                                |      |   |          |    |
|                   | Cached                                           | 10.23 MiB / 106.38 MiB (9%)                                                                  |      |   | •        | ŝ  |

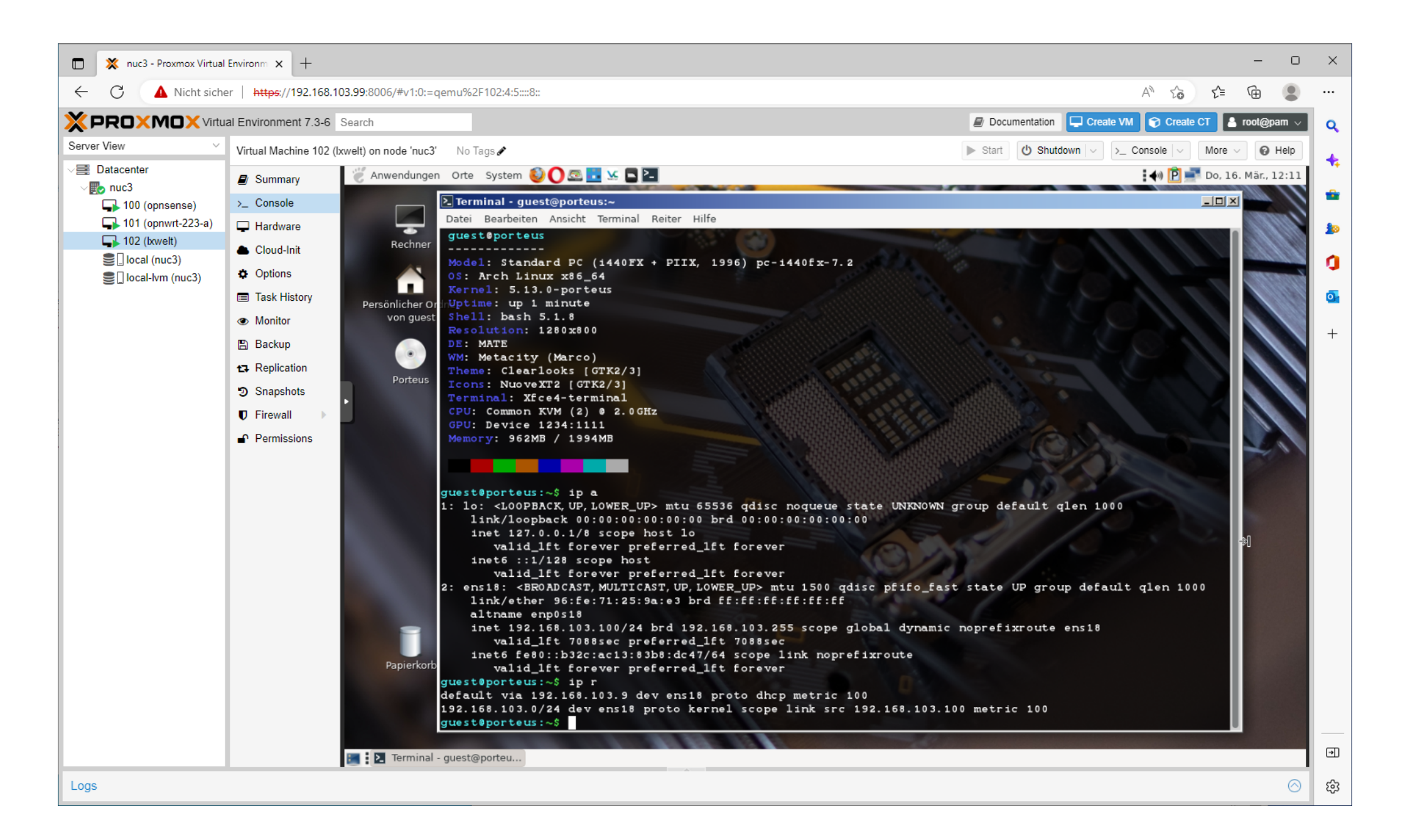

| 🔲 💥 nuc3 - Proxmox Virtual                                                                                                    | Environm × +                     | - 0                                                                            | ×                                                                           |
|----------------------------------------------------------------------------------------------------|----------------------------------|--------------------------------------------------------------------------------|-----------------------------------------------------------------------------|
| ← C ▲ Nicht siche                                                                                                    | er   <del>https</del> ://192.168 | .103.99:8006/#v1:0:=qemu%2F103:4:5:::8: A 🟠 📬 🚇                                |                                                                             |
|                                                                                                    | al Environment 7.3-6             | Search Documentation Create VM Create CT Create CT Create CT                   | Q                                                                           |
| Server View $\lor$                                                                                                    | Virtual Machine 103              | (knoppix) on node 'nuc3' No Tags 🖋 🕑 Shutdown   🗸 >_ Console   🗸 More 🗸 🚱 Help |                                                                             |
| Server View<br>Datacenter<br>Datacenter<br>Datacenter<br>Datacenter<br>100 (opnsense)<br>101 (opnwrt-223-a)<br>102 (bwelt)<br>102 (bwelt)<br>103 (knoppix)<br>104 (nuc3)<br>105 (local-lvm (nuc3) | Virtual Machine 103              | <pre>(moppix) on node 'muc3' No Tage *</pre>                                   | <b>4</b> :<br>■<br>■<br>■<br>■<br>■<br>■<br>■<br>■<br>■<br>■<br>■<br>■<br>■ |
|                                                                                                    |                                  |                                                                                |                                                                             |
|                                                                                                    |                                  | 🔊 📀 🖂 🖼 🏈 🕐 🖳 🗮 /bin/bash                                                      | €                                                                           |
| Logs                                                                                                    |                                  | $\otimes$                                                                      | ŝ                                                                           |

#### **Anleitungen von Freifunk München** zur Installation und Konfiguration eines Freifunk-Knotens

- Kurzanleitung <u>https://ffmuc.net/router-</u> <u>konfigurieren/</u>
- Ausführliche Anleitung <u>https://ffmuc.net/wiki/doku.php?</u> <u>id=knb:gui</u>
- Kommandozeile via SSH <u>https://ffmuc.net/wiki/doku.php?</u> <u>id=knb:ssh</u>

• Diverse Artikel zu sicherem DNS

https://ffmuc.net/wiki/doku.php? id=knb:dohdot

https://ffmuc.net/wiki/doku.php? id=knb:dnscrypt

https://ffmuc.net/wiki/doku.php? id=knb:dns

# **DANKE für Euer Interesse!**